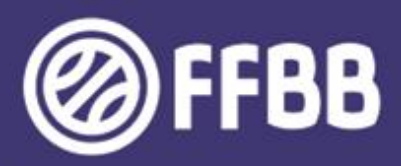

# ECOLES D'ARBITRAGE

## **GUIDE FBI**

DECLARER SON ECOLE D'ARBITRAGE SUIVRE SES OFFICIELS EN FORMATION PACTE DES OFFICIELS

**VERSION VI** 

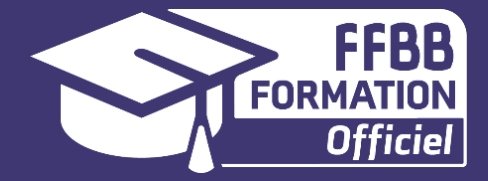

La FFBB est très sensible à ce que les Clubs permettent à leurs licenciés de débuter les fonctions d'Arbitre et d'Officiel de Table de Marque (OTM) au sein de leurs écoles d'arbitrage.

La partie administrative de l'encadrement de ces Officiels Club est gérée par les clubs quasiment intégralement via FBI V2 (France Basket Information).

Ce guide FBI des écoles d'arbitrage a pour objectif d'aider les clubs à renseigner dans FBI l'activité des officiels dans leur école.

### Il aborde :

- Les modalités de connexion à FBI.
- Les modalités de déclaration annuelle de son Ecole d'Arbitrage
- La demande de validation au niveau 2 d'une Ecole d'arbitrage
- Les modalités de déclaration d'un Officiel Club en Formation
- Les modalités de saisie de l'attestation de fin de formation d'un Officiel Club en Formation
- Les modalités de d'enregistrement des Officiels Club sur une rencontre
- Suivre l'évolution de l'activité des officiels du club
- Les engagements des clubs, arbitres et structures dans le cadre du nouveau pacte des officiels 2024

Préambule

Le Club, ses Officiels Clubs et le pacte officiel 2024

Se connecter à FBI

Déclarer annuellement son Ecole d'Arbitrage sur FBI

Demander la validation au Niveau 2 d'une Ecole d'Arbitrage

Déclarer sur FBI ses Officiels Club en Formation

Saisir l'attestation de fin de formation d'un Officiel Club en Formation

Enregistrer sur FBI les Officiels Club d'une rencontre

Suivre l'évolution de l'activité des ses Officiels

Le pacte officiels 2024

Cliquer sur le pavé souhaité pour accéder directement au chapitre désiré.. Cliquer sur « SOMMAIRE » en bas de page pour revenir à cette page.

### LE CLUB, SES OFFICIELS CLUB ET LE PACTE DES OFFICIELS

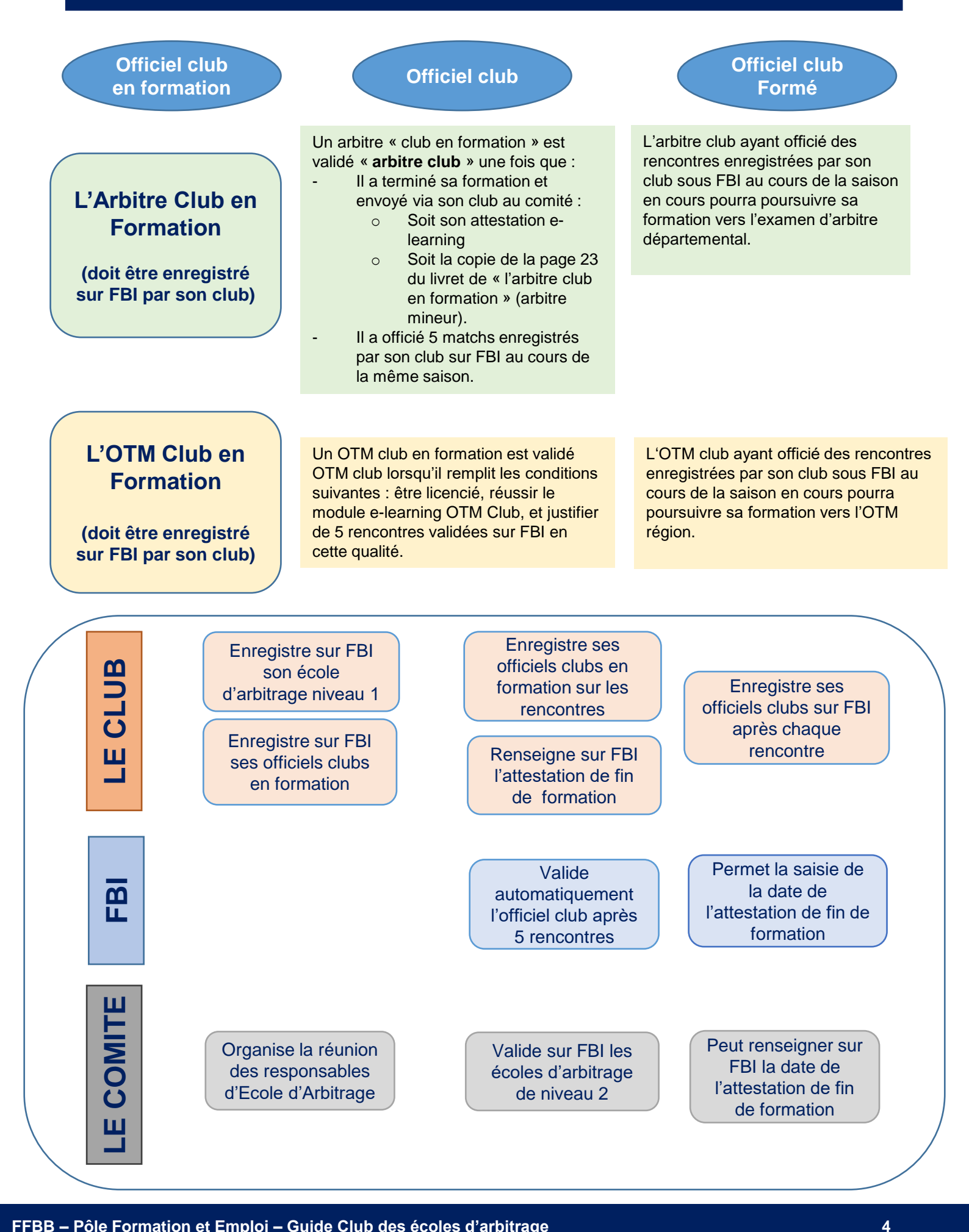

Pour se connecter à FBI

### 1. Se connecter sur Internet à l'adresse suivante :

### http://extranet.ffbb.com/fbi/connexion.do

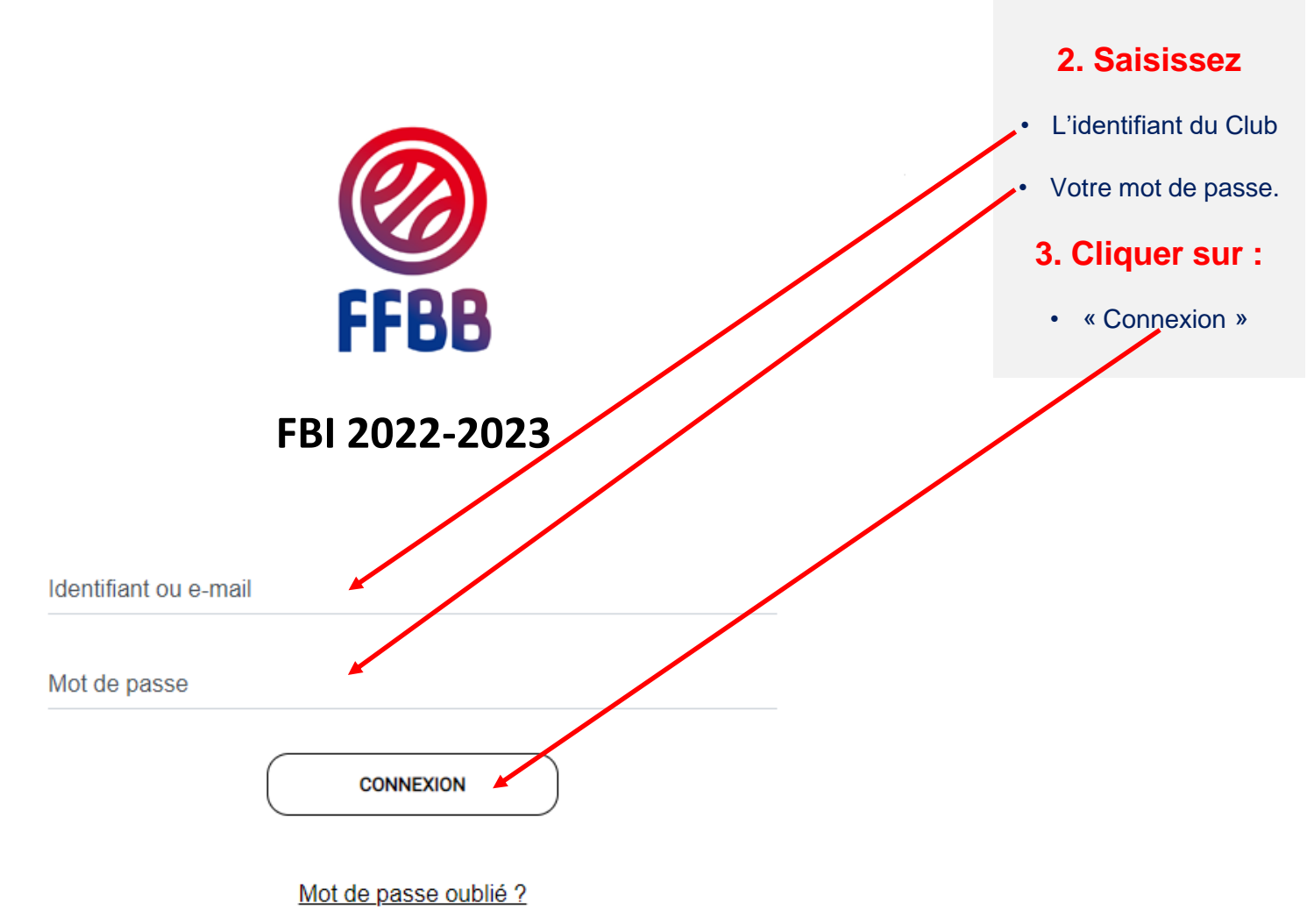

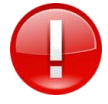

La connexion avec l'adresse « email » n'est possible que si vous n'avez qu'un seul compte dans FBI avec cette adresse mail.

### DÉCLARER ANNUELLEMENT SON ÉCOLE D'ARBITRAGE

• Enregistrer son Ecole d'Arbitrage niveau 1 (à renouveler tous les ans)

Après vous être connecté à FBI, accédez à votre espace par l'onglet « organismes ».

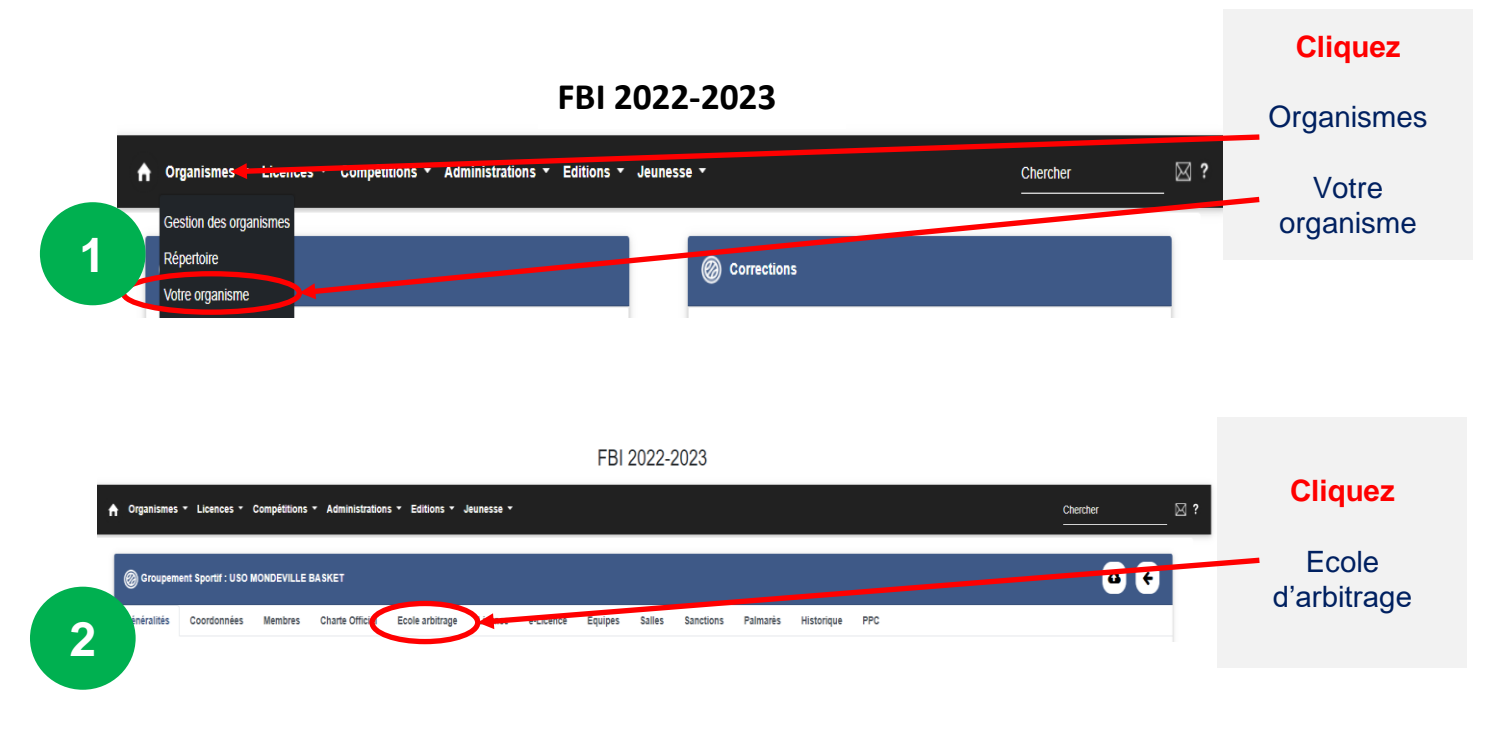

En haut de la page qui s'ouvre une fenêtre vous permettant de Créer votre école d'arbitrage

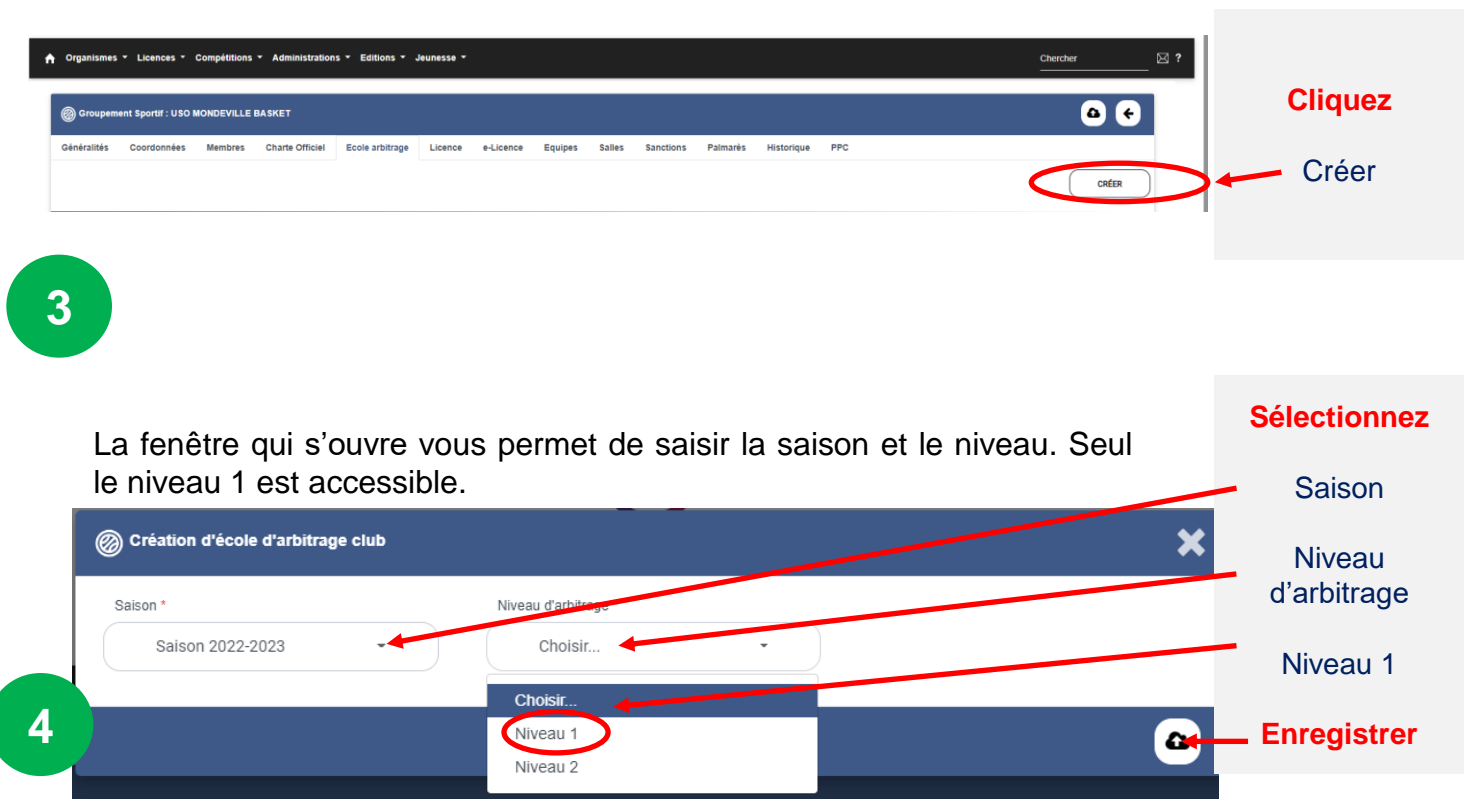

6

Les étapes 1 à 3 précédentes sont identiques.

Dans le cadre d'une CTC, à l'issue de l'étape 3 précédente, la fenêtre qui s'ouvre indique que **le club fait partie** d'une CTC.

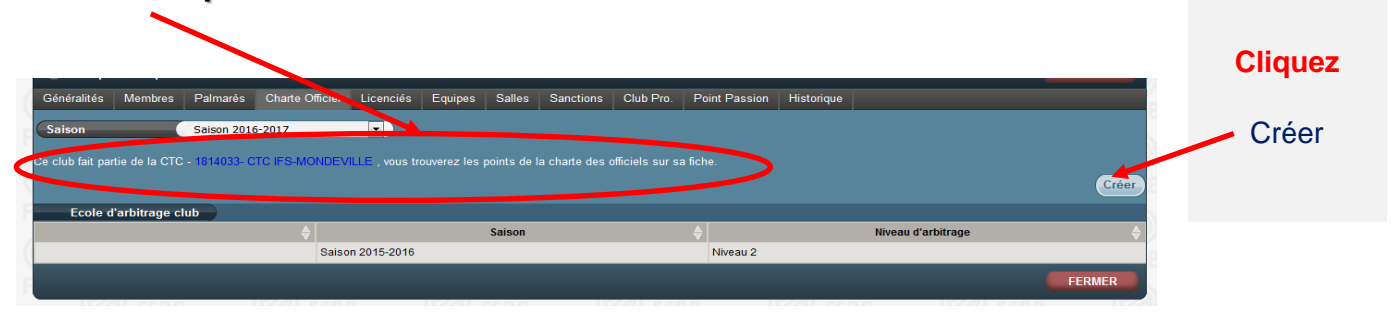

Les étapes suivantes après avoir cliqué sur créer sont identiques à la page précédente.

### FAIRE VALIDER UNE ÉCOLE D'ARBITRAGE DE NIVEAU 2

#### Remplir et envoyer le formulaire

Seule l'école d'arbitrage de niveau 2 est valorisée dans le cadre du pacte.

Disposer d'une Ecole d'Arbitrage de niveau 2 est possible en e rapprochant de son comité (convention)

Pour demander une validation d'école d'arbitrage de niveau 2, le club doit remplir une demande en remplissant le formulaire suivant et répondre aux 5 critères.

Cette demande doit être envoyée au comité départemental pour validation avant <u>le 30</u> novembre.

|                                                                                       | FFBB                               |                                     | F                                           | FORMULAIRE D                                        |                          | ATION<br>liveau 2    | D'ECOL                                     | E D'ARBITRA                             | GE                                              |                                                                                         |  |  |
|---------------------------------------------------------------------------------------|------------------------------------|-------------------------------------|---------------------------------------------|-----------------------------------------------------|--------------------------|----------------------|--------------------------------------------|-----------------------------------------|-------------------------------------------------|-----------------------------------------------------------------------------------------|--|--|
| Doo                                                                                   | cument à renvoy                    | ver su comité de                    | épartemental pour (                         | validation et inscription de l'Ecole                | d'arbitrage sur FBI.     |                      |                                            |                                         |                                                 |                                                                                         |  |  |
| Ave:<br>chao                                                                          | rtissement : un<br>:un d'entre eux | e école d'arbitr<br>réponde aux cri | age Club peut être<br>itères de labellisati | commune à plusieurs clubs dans le<br>on exigés.     | e cadre ou non d'une C   | TC. Cependan         | t la labellisation "E                      | cole d'arbitrage" de niveau â           | 2 pour chaque club n'est valid                  | le qu' à la condition que                                                               |  |  |
|                                                                                       |                                    |                                     |                                             |                                                     |                          |                      |                                            |                                         |                                                 |                                                                                         |  |  |
| Inf                                                                                   | ormatio                            | ns sur le                           | Club à rem                                  | plir pour une dema                                  | ande d'Ecole             | d'Arbitra            | age niveau                                 | 12                                      |                                                 |                                                                                         |  |  |
|                                                                                       |                                    |                                     |                                             |                                                     |                          |                      | 9                                          |                                         |                                                 |                                                                                         |  |  |
| Nor                                                                                   | n du Club                          |                                     |                                             |                                                     |                          |                      |                                            |                                         |                                                 |                                                                                         |  |  |
| INOL                                                                                  | i de la CTC (ST                    | i y a neuj                          |                                             |                                                     |                          |                      |                                            |                                         |                                                 |                                                                                         |  |  |
| Num                                                                                   | éro informatiq                     | ue de l'associat                    | ion                                         |                                                     |                          |                      |                                            |                                         |                                                 |                                                                                         |  |  |
|                                                                                       |                                    |                                     |                                             | No                                                  |                          |                      |                                            |                                         |                                                 |                                                                                         |  |  |
| Nor                                                                                   | du responsab                       | le de l'école d'a                   | vibitrage                                   | Nom                                                 | Frènom                   |                      | Comité Départem                            | rental                                  |                                                 |                                                                                         |  |  |
| Ema                                                                                   | il du responsat                    | ole de l'école d'                   | arbitrage                                   |                                                     |                          |                      | Ligue                                      |                                         |                                                 |                                                                                         |  |  |
| Téléphone du responsable de l'école d'arbitrage Date de transmission la demande au CD |                                    |                                     |                                             |                                                     |                          |                      |                                            |                                         |                                                 |                                                                                         |  |  |
|                                                                                       |                                    |                                     |                                             |                                                     |                          |                      |                                            |                                         |                                                 |                                                                                         |  |  |
| Lis                                                                                   | ste des F                          | ormateu                             | rs interven                                 | ant dans l'Ecole d'A                                | Arbitrage ou             | coachan              | t les arbitr                               | es le Week-end                          |                                                 |                                                                                         |  |  |
|                                                                                       | Nom                                | Prénom                              | Sexe                                        | Adresse Courriel                                    | Numéro Licence           | Date de<br>naissance | Qualification<br>tochniquo du<br>formatour | Qualification arbitrale du<br>formateur | Formatour Arbitro au<br>soin d'uno<br>structuro | SI le formateur est labellisé<br>FFBB: Année de la dernière<br>validationf revalidation |  |  |
| 1                                                                                     |                                    |                                     |                                             |                                                     |                          |                      |                                            |                                         |                                                 |                                                                                         |  |  |
| 2                                                                                     |                                    |                                     |                                             |                                                     |                          |                      |                                            |                                         |                                                 |                                                                                         |  |  |
| 3                                                                                     |                                    |                                     |                                             |                                                     |                          |                      |                                            |                                         |                                                 |                                                                                         |  |  |
| 4                                                                                     |                                    |                                     |                                             |                                                     |                          |                      |                                            |                                         |                                                 |                                                                                         |  |  |
| -                                                                                     |                                    |                                     |                                             |                                                     |                          |                      |                                            |                                         |                                                 |                                                                                         |  |  |
| 2                                                                                     |                                    |                                     |                                             |                                                     |                          |                      |                                            |                                         |                                                 |                                                                                         |  |  |
| Cr                                                                                    | itères de<br>remplir pou           | labellisa<br>r l'obtentio           | ation remp<br>d'une validati                | lis par l'Ecole d'arb<br>ion d'Ecole d'Arbitrage de | itrage                   |                      | 1                                          |                                         |                                                 |                                                                                         |  |  |
|                                                                                       |                                    |                                     |                                             |                                                     |                          |                      |                                            |                                         | Déclaration du club                             | Validation CDO                                                                          |  |  |
| C1                                                                                    | Organisatio                        | n d'une for                         | nation d'au min                             | i <b>nun</b> 2 jeunes arbitres clul                 | b avec désignatio        | ns d'arbitre         | s club au sein (                           | da clab                                 | à saisir                                        | à saisir                                                                                |  |  |
| C2                                                                                    | Utilisation                        | de la mallett                       | te pédagogique                              | FFBB                                                | -                        |                      |                                            |                                         |                                                 |                                                                                         |  |  |
|                                                                                       | La mallette péo                    | dagigique de la                     | FFBB est utilisé                            |                                                     |                          |                      |                                            |                                         | à saisir                                        |                                                                                         |  |  |
|                                                                                       | Le programme                       | de la mallette e                    | st-il respecté                              |                                                     |                          |                      |                                            |                                         | à saisir                                        | à saisir                                                                                |  |  |
|                                                                                       | Chaque arbitro                     | en formation r                      | emplit son cahier d                         | le l'arbitre club (ou suit la formatic              | on e-learning pour les r | najeurs concerr      | iés)                                       |                                         | à saisir                                        |                                                                                         |  |  |
| C3                                                                                    | Accompage                          | ement des a                         | rbitres en form                             | ation                                               |                          |                      |                                            |                                         |                                                 |                                                                                         |  |  |
|                                                                                       | Les arbitres en                    | formation offi                      | ciant dans le club s                        | ont systématiquement accompagn                      | iés, conseillés, coaché  | s, protégés lor:     | s de chaque rencon                         | tre                                     | à saisir                                        | 2                                                                                       |  |  |
|                                                                                       | Le formateur e                     | st identifié lors                   | de chaque rencont                           | re avec la chasuble de la mallette                  |                          |                      |                                            |                                         | à saisir                                        | a saisir                                                                                |  |  |
| C4                                                                                    | Promotion                          | et co <b>nnun</b> ic                | ation                                       |                                                     |                          |                      |                                            |                                         |                                                 |                                                                                         |  |  |
|                                                                                       | Le club affiche                    | le programme -                      | de formation de l'é                         | cole d'arbitrage                                    |                          |                      |                                            |                                         | à saisir                                        |                                                                                         |  |  |
|                                                                                       | Le club affiche                    | les désignation                     | ns de ses officiels o                       | disponible sur FBI                                  |                          |                      |                                            |                                         | à saisir                                        | à saisir                                                                                |  |  |
|                                                                                       | Le club affiche                    | le nom et les pl                    | hotos de ses offici                         | els                                                 |                          |                      |                                            |                                         | à saisir                                        |                                                                                         |  |  |
| C5                                                                                    | Présence de                        | i responsabl                        | le de l'école à                             | la réunion des responsable                          | es d'école d'arbit       | rage de la C         | DO                                         |                                         | à saisir                                        | à saisir                                                                                |  |  |
|                                                                                       | Pour faire vali                    | der son école a                     | l'arbitrage au nivea                        | u 2, le club ou la CTC doivent obli                 | igatoirement remplir l'  | ensemble des 5       | critères ci-dessus                         |                                         |                                                 |                                                                                         |  |  |
|                                                                                       |                                    |                                     |                                             |                                                     |                          |                      |                                            |                                         |                                                 | Validation CDO                                                                          |  |  |
|                                                                                       | Validation de l                    | l'école d'arbitra                   | ige niveau 1                                |                                                     |                          |                      |                                            |                                         |                                                 |                                                                                         |  |  |
|                                                                                       | Validation de l                    | l'école d'arbitra                   | ige niveau 2                                |                                                     |                          |                      |                                            |                                         |                                                 |                                                                                         |  |  |
|                                                                                       | Touts fours db.                    | claration pout an                   | unus étas upprussion                        | s de la validation de niverau 2                     |                          |                      |                                            | Date d'enregi                           | strement sur FBI                                |                                                                                         |  |  |

Le formulaire est téléchargeable sur le site internet de la FFBB : <u>http://www.ffbb.com/ffbb/dirigeants/gerer/imprimes</u>

### DÉCLARER SUR FBI SES OFFICIELS CLUB EN FORMATION

### Rechercher un licencié

Le club pourra inscrire un licencié en tant qu'arbitre club en formation uniquement s'il est bien titulaire d'une licence avec certificat médical (Joueur, Joueur Loisir, Technicien, ...).

Une fois connecté à FBI,

| FBI                                                                        | Licences                                      |            |               |
|----------------------------------------------------------------------------|-----------------------------------------------|------------|---------------|
| Organismes * Licences                                                      |                                               | Chercher 🛛 | ? Gestion des |
| Nouveautés     Gestion des entrées/sorties     Gestion des préinscriptions | Orrections                                    |            | licences      |
| Nouveautés de la version 3.1.2 du 12/09/2022                               | Corrections de la version 3.1.2 du 12/09/2022 |            |               |
| Nouveautés de la version 3.1.1 du 0106/2022                                | Corrections de la version 3.1.1 du 01/06/2022 |            |               |
| Nouveautés de la version 3.1.0 du 16/02/2022                               | Corrections de la version 3.1.0 du 16/02/2022 |            |               |
| Nouveaulés de la version 3.0.9 du 18/11/2021                               | Corrections de la version 3.0 9 du 18/11/2021 |            |               |

#### La fenêtre de recherche des licenciés s'ouvre

| Ø         |                  | FBI 2022                   | 2-2023      | Saison<br>Vendredi 7    | 2022-2023<br>octobre 2022 - 14:52 |          |                              | Bonjour<br>NOR0014059          | NOR0014059<br>(Association)<br>e déconnecter | Saisissez<br>Nom         |
|-----------|------------------|----------------------------|-------------|-------------------------|-----------------------------------|----------|------------------------------|--------------------------------|----------------------------------------------|--------------------------|
| <b>FF</b> | BB 🕞             | Organismes<br>les licences | Licences    | Compétitions            | Administrations                   | 18 6     | Edition                      | leunesse                       | ?<br>38                                      | Lancez la<br>∕ Recherche |
| Ø RI      | ECHERCHE D'U     | N LICENCIE                 |             |                         |                                   |          |                              | CRÉER                          | FERMER                                       |                          |
| Nom       |                  |                            | Préno       | m 🖉                     |                                   |          | N° national                  |                                |                                              |                          |
| Group     | pement           |                            |             |                         |                                   |          | Comité                       | Tous                           | ×                                            |                          |
| Туре о    | de licence       | Toutes                     | Fonct       | ion                     | Toutes                            | <b>~</b> | Précisez                     | Choisir                        | ~                                            |                          |
| Offre o   | de pratique      | Toutes                     | ▼ Type      | de pratique sportive    | Choisir                           | <u> </u> |                              |                                |                                              |                          |
| Sexe      |                  | Tous                       | V Numě      | ro                      |                                   |          | Catégorie                    | Toutes                         | ~                                            |                          |
| Entro     | er une date de c | uaimcation                 |             |                         |                                   |          | Palement effectue            | Choisir                        | Ť                                            |                          |
| Cherche   | er une date de r | aissance                   | CL          |                         |                                   |          | Recherche dans la bo         | ise instolique                 |                                              |                          |
| Entre     | _                | (                          | et 📔        |                         |                                   |          | Recherche Nationale          |                                |                                              |                          |
| Saisie    | licence          | Tous                       | ✓ Valida    | tion comité <b>T</b> ou | s                                 | <b>v</b> | Etat du de saier             | Trus.                          | ~                                            |                          |
|           |                  |                            |             |                         |                                   |          | Lancer la re                 | cherche (féinitialiser         | la recherche                                 | •                        |
|           | / TTDD           |                            |             | HIDD ON N               | 9 HIDD (0)                        | 2        |                              | 1100 00                        |                                              | Le résultat de           |
|           | ÉSULTAT DE LA    | RECHERCHE (364 lignes)     |             |                         |                                   |          |                              | <b>I</b> 2 3 4                 | 5 00 2                                       | la recherche             |
|           | N° national 🔶    | Numéro 🔶 Nom 🤅             | Prénom 🔶 No | e(e) le 🔶 Groupeme      | ent 🔶 Licence 🔶                   | Catégor  | ie  Qualification 13/09/2022 | Sexe      Surc.        F     M | Fonctions                                    | apparait en<br>dessous   |

Vous pouvez désormais sélectionner le licencié que vous souhaitez par un **simple clic** sur son nom.

Cliquez

### DÉCLARER SUR FBI SES OFFICIELS CLUB EN FORMATION

#### Renseigner les informations sur le licencié

A l'issue de l'étape précédente, la fiche individuelle du licencié s'ouvre dans une nouvelle fenêtre. Elle va vous permettre de renseigner les informations nécessaires.

Vérifiez (pour un arbitre) si le licencié est titulaire d'une licence avec <u>certificat médical</u> (joueur, technicien ou officiel arbitre) et d'une <u>adresse mail individuelle</u>.

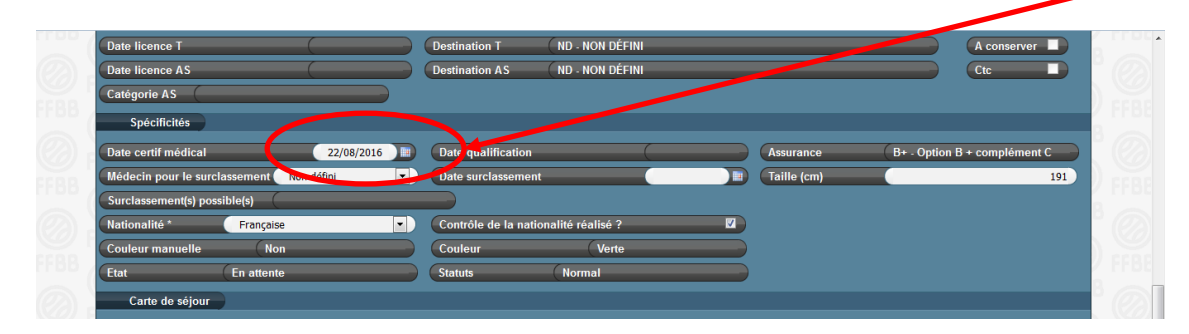

S'il n'y a pas de certificat médical enregistré, l'accès à « arbitre club en formation » est inaccessible. En revanche, l'accès à OTM club en formation est possible.

|                             | FBI 2022                            | -2023                            | Saison 2022-2023              |                          | Bonjour CD59RACHID<br>CD59 (Comité) | Cliquez     |
|-----------------------------|-------------------------------------|----------------------------------|-------------------------------|--------------------------|-------------------------------------|-------------|
|                             |                                     | 2020                             | Vendredi 7 octobre 2022 - 14: | 56                       | Se déconnecter                      | Officier    |
| FFBB                        | Organismes                          | Licences C                       | ompétitions Administra        | ations Editions Iourne   |                                     |             |
| Accueil > Gesti             | on des licences > Afficher licence  | e a chitra                       |                               |                          |                                     |             |
| Généralités Statuts         | Officiel Diplômes Entraîneur        | Sanctions Sélection Réc          | ompenses Historique Médical   | Entrée/Sortie C.T        | ANNOLLA                             |             |
|                             |                                     |                                  |                               | Rééditer                 |                                     |             |
| Généralités                 | 1159087 - CVSOING SAINGHIN BO       | NUVINES BASKET                   |                               | Grat come                |                                     |             |
| Nom *                       | VAUTHIER                            | Prénom *                         | nomas                         | Nom de naissance         |                                     |             |
| Né(e) le *                  | 27/10/1996                          | Sexe *                           | Masculin •                    | Date du décès            |                                     |             |
| Complément (Rue)            |                                     |                                  |                               |                          |                                     |             |
| Ville *                     | 59830 - BOUVINES                    | Abonnement                       |                               | Pays Fra                 | nce 🔻                               |             |
| Tel. Domicile               | 0954922073 Tel. Prot                | essionnel                        | Tel. Portable 067394          | 45630 Tel. Fax           |                                     |             |
| Licence                     | _                                   |                                  | _                             |                          |                                     |             |
| 1ere famille * 2eme famille | Joueur   Officiel Arbitre           | Niveau de jeu<br>Niveau de jeu 2 | DEPARTEMENT                   | Loisir                   |                                     |             |
| Type de licence *           | JC •                                | Catégorie                        | (U20                          |                          |                                     |             |
|                             |                                     |                                  |                               |                          |                                     |             |
|                             |                                     | e e                              | 202 2022 2023                 |                          | Bonjour CD59RACHID                  |             |
|                             | FBI 2022-20                         | 23                               | edi 7 octobre 2022 - 14:56    |                          | CD59 (Comité)<br>Se déconnecter     |             |
| FFBB                        | Organismes Licen                    | ces Compétitions                 | Administrations Sa            | anction Editions Jeuness | e 🗐 🌒 ?                             | i i         |
| Accueil > Gestion           | des licences > Afficher licence     |                                  |                               |                          | FFBB /                              | Clinuar     |
| 20000003454187              | - BC037774 - VAUTHIER Rita - 22/01/ | 2003                             |                               | ENREG                    | ISTRER                              |             |
| Généralités Statuts         | Officiel Diplômes Entraîneur        | Sanctions Sélection Réco         | mpenses Historique Médical    | Entrée/Sortie C.T        |                                     | Ajoulei une |
| Adresse de la co            | nvocation                           |                                  |                               |                          |                                     | TOTICION    |
| Rue                         | (                                   |                                  |                               | (Mail                    |                                     |             |
| Ville                       | (                                   |                                  |                               |                          |                                     | 1           |
| Tel. Domicile               | Tel. Profe                          | sionnel                          | Tel. Portable                 | Tel. Fax                 |                                     |             |
| Dates E.C.G                 |                                     |                                  |                               |                          |                                     | 1           |
| Dernier ECG Effort          | (                                   |                                  | Dernier ECG Repos             |                          |                                     |             |
|                             |                                     |                                  |                               |                          | Ajouter une fonction                |             |
| Historique des fo           | eau 💧 Type d'offic                  | el 🛆 Date de d                   | ébut Date de fin              | Grouper                  | nent 🛆                              |             |
| Pas de résultat             | i ju donic                          |                                  | V                             | Joapon                   |                                     |             |

### · Renseigner les informations sur le licencié

### Choisissez le type d'officiel

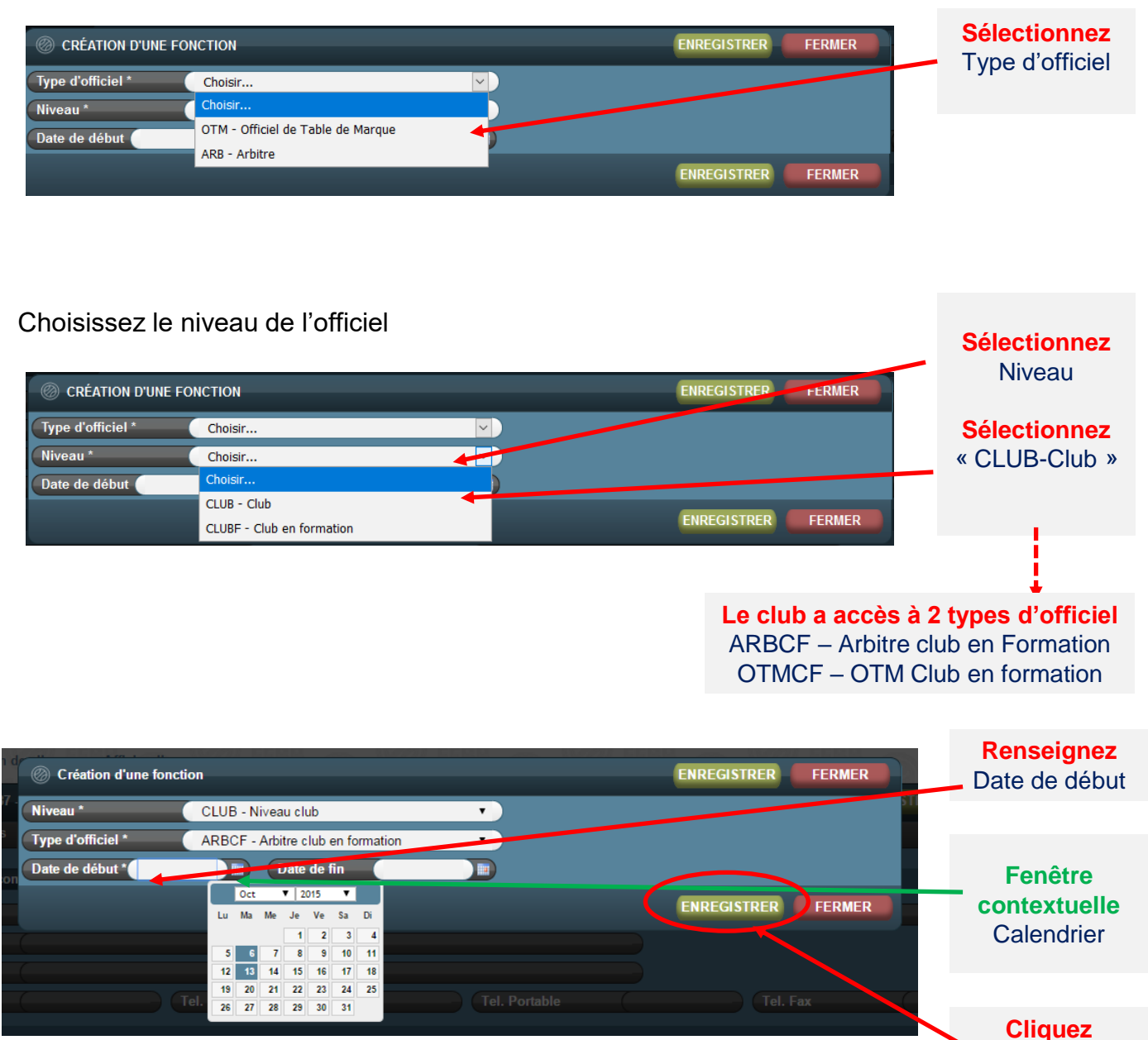

#### La nouvelle fonction du licencié apparait dans l'historique des fonctions

| H      | listorique des fonctions |   |                                |                   |             |                                          |  |
|--------|--------------------------|---|--------------------------------|-------------------|-------------|------------------------------------------|--|
| Action | Niveau                   |   | Type d'officiel 🔶              | Date de début 💡 🗸 | Date de fin | Groupement                               |  |
| ×      | CLUB - Niveau club       | ۲ | ARBCF - Arbitre club en form 🔻 | 06/10/2015        |             | 1159061 - OLYMPIQUE GRANDE SYNTHE BASKET |  |

Enregistrer

### DÉCLARER SUR FBI SES OFFICIELS CLUB EN FORMATION

#### Renseigner l'adresse de l'officiel

Chaque officiel doit disposer d'une adresse de convocation. Dès la création de la première fonction d'officiel, l'adresse postale renseignée sur la fiche licence est automatiquement incrémentée dans l'onglet Officiel « adresse de convocation ».

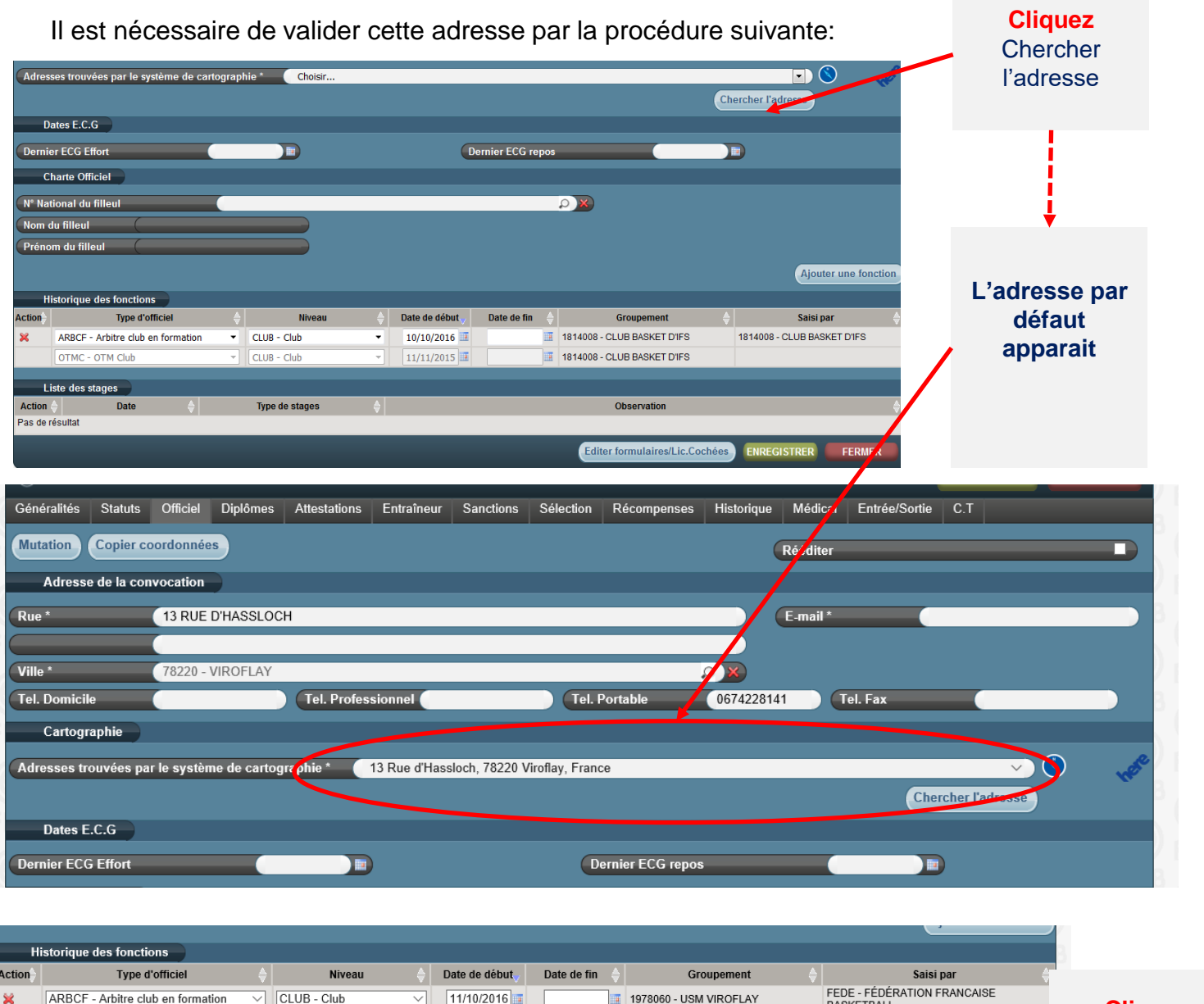

| ×        | ARBCF - Arbitre club en formation | CLUB - Club   | · 11/10/2016 | 1978060 - USM VIROFLAY             | FEDE - FÉDÉRATION FRANCAISE<br>BASKETBALL | Cliquez     |
|----------|-----------------------------------|---------------|--------------|------------------------------------|-------------------------------------------|-------------|
|          |                                   |               |              |                                    | Ajouter un stan                           | Enregistrer |
| Li       | ste des stages                    |               |              |                                    |                                           |             |
| Action   | 🔷 Date 🔶                          | Type de stage | s 🔶          | Observation                        |                                           |             |
| Pas de r | ésultat                           |               |              |                                    | $\frown$                                  |             |
|          |                                   |               |              | Editer formulaires/Lic.Cochées Mut | ation ENREGISTRER FERMER                  |             |
|          | Valerno Va                        | 1             | Wall trop    | Wall rrnn Wall rrnn                |                                           |             |

Dès lors, le licencié peut être saisi par son club sur FBI au moment de la saisie des résultats de la rencontre après chaque match officié à domicile dans la fonction enregistrée.

Si le licencié est à la fois engagé en formation « d'arbitre Club » et « OTM club », il faut l'enregistrer dans la 2<sup>ème</sup> fonction en cliquant sur « Ajouter une fonction ».

#### La procédure

Le club doit saisir sur FBI l'attestation de fin de formation de ses officiels club en formation dès que leur formation est achevée.

Une fois la formation effectuée, le club doit :

- Enregistrer sur FBI l'attestation de formation E-learning (pour les majeurs) ou la copie de la page 23 du cahier de l'arbitre (pour les mineurs)

- Envoyer au comité l'attestation.

Une fois les 5 matchs et l'attestation saisis sur FBI, le changement de statut « d'arbitre club » ou « d'OTM club en formation » à <u>arbitre club</u> ou <u>OTM club</u> se fera alors automatiquement.

Au regard de l'attestation reçue, le comité départemental peut vérifier l'évolution du statut des officiels clubs en formation.

|   | FBI 202                                                                        |                                               |                |             |
|---|--------------------------------------------------------------------------------|-----------------------------------------------|----------------|-------------|
| 1 | Organismes * Licences * Compétitions * Administrations * Editions * Jeunesse * |                                               | Chercher 🛛 🖂 ? | 01          |
|   | Gestion des licences                                                           |                                               |                | Cliquez sur |
|   | Nouveautés     Gestion des prénscriptions                                      | Corrections                                   |                | licences    |
|   | Nouveautés de la version 3 1.2 du 1209/2022                                    | Corrections de la version 3.1.2 du 12/09/2022 |                | Gestion des |
|   | Nouveaulés de la version 3.1.1 du 01/06/2022                                   | Corrections de la version 3.1.1 du 01/06/2022 |                | licences    |
|   | Nouveaulés de la version 3.1.0 du 16/02/2022                                   | Corrections de la version 3.1.0 du 16/02/2022 |                |             |
|   | Nouveaulés de la version 3.0.9 du 18/11/2021                                   | Corrections de la version 3.0.9 du 18/11/2021 |                |             |

#### La fenêtre de recherche des licenciés s'ouvre

|                                 | FBI 2022-202                                    | 23 Saison 2022-2023<br>Vendredi 7 octobre 2022 - 14:52 |             |                                        | Bonjour NOR0014059<br>NOR0014059 (Association) | Saisissez<br>Nom                       |
|---------------------------------|-------------------------------------------------|--------------------------------------------------------|-------------|----------------------------------------|------------------------------------------------|----------------------------------------|
| Accueil > Gestion               | Organismes Licences                             | Compétitions Administration                            | 188         | Edition Jeur                           | nesse ?                                        | Lancez la<br>Recherche                 |
| Nom                             |                                                 | Prénom                                                 |             | N° national                            | Tous                                           |                                        |
| Type de licence                 | Toutes V                                        | Fonction Toutes Type de pratique sportive Choisir      | ~<br>~<br>~ | Précisez                               | Choisir V                                      |                                        |
| Sexe<br>Chercher une date de d  | Tous 🗸                                          | Numéro                                                 |             | Catégorie<br>Paiement effectué         | Toutes V<br>Choisir. V                         |                                        |
| Entre<br>Chercher une date de r | maissance                                       | et                                                     |             | Recherche dans la base                 | historiqu                                      |                                        |
| Entre<br>Saisie licence         | Tous V                                          | et Validation comité Tous                              | <b>)</b>    | Recherche Nationale<br>Etat du dession | Tous                                           |                                        |
| нов                             |                                                 |                                                        |             | Lancer la reche                        | erche Réinitialiser la recherche               | Le résultat de                         |
| RÉSULTAT DE LA                  | RECHERCHE (364 lignes)<br>Numéro 🔶 Nom 🔶 Prénom | ♦ Né(e) le ♦ Groupement ♦ Licence                      | e 🔶 Catégor | ie 🔶 Qualification 🔶<br>13/09/2022     | ••••••••••••••••••••••••••••••••••••           | la recherche<br>apparait en<br>dessous |

Vous pouvez désormais sélectionner le licencié que vous souhaitez par un <u>simple clic</u> sur son nom.

### SAISIR SUR FBI L'ATTESTATION DE FIN DE FORMATION D'UN OFFICIEL

### La procédure

|                                             | FBI 2022-20                                                                      | 023 Saison 2022-2023<br>Vendredi 7 octobre 2022 - 14:56                                             |                                                           | CD14 (Comité)<br>Se déconnecter         | 0            | Cliquez                       |
|---------------------------------------------|----------------------------------------------------------------------------------|----------------------------------------------------------------------------------------------------|-----------------------------------------------------------|-----------------------------------------|--------------|-------------------------------|
| Accueil > Gestion                           | Organismes Licent                                                                | Compétitions Administration                                                                         | s Sanction Editions                                       |                                         |              | - attestations                |
| Généralités Sta                             | /608/6 - DELAUNE DAVID Carole - 25/0//13<br>atuts Officiel Diplômes Attestations | 9/6 - Arbitre<br>Entraîneur Sanctions Sélection Récompenses I                                       | Historique Médical Entrée/Sortie<br>Rééditer              | C.T                                     | FFBE         |                               |
| Généralités<br>Groupement *                 | 1814008 - CLUB BASKET D'IFS                                                      |                                                                                                    | Crpt. corpo                                               |                                         |              |                               |
| 0                                           | FBI 2022-202                                                                     | 23 Saison 2022-2023<br>Vendredi 7 octobre 2022 - 14:56                                              |                                                           | CD14 (Comité)<br>Se déconnecter         |              | +                             |
| Accueil > Gestion d                         | Organismes Licence                                                               | es Compétitions Administrations                                                                     | Sanction Editions                                         | Integistree                             | FFBE         | Cliquez<br>Créer              |
| Généralités Sta<br>Historique d<br>Action   | tatuts Officiel Diplômes Attestations                                            | 5 Entraîneur Sanctions Sélection Récompenses<br>Créer<br>Attestation                                | Historique Médical Entrier Sortle<br>attestation Rééditer | C.T                                     | FFBE<br>FFBE | attestation                   |
| Pas de résultat                             |                                                                                  |                                                                                                    | Editer formulaires/Lic.Cochées                            | ENREGISTRER FERMER                      | FFRE         |                               |
|                                             | 101122010                                                                        | Mercreds 14 septembre 2016-                                                                         |                                                           | Se déconnecter                          |              | Ļ                             |
| Accueil > Ge                                | Création d'une attestation                                                       | Choisir                                                                                             |                                                           |                                         |              |                               |
| 6 162924 - VT<br>Généralités St             | 760876 Date de délivrance *                                                      | Choisir<br>Attestation de fin de formation arbitre club<br>Attestation de fin de formation OTM club | ENREGISTRER FE                                            |                                         |              | Sélectionnez<br>L'attestation |
| Historique o<br>Action 🔶<br>Pas de résultat | des attestations                                                                 | Attestation                                                                                         |                                                           | Date de délivrance 👌 Date de création 🛉 |              |                               |

Le club a accès à 2 types d'attestation Attestation de fin de formation arbitre club Attestation de fin de formation OTM club

### SAISIR SUR FBI L'ATTESTATION DE FIN DE FORMATION D'UN OFFICIEL

### La procédure

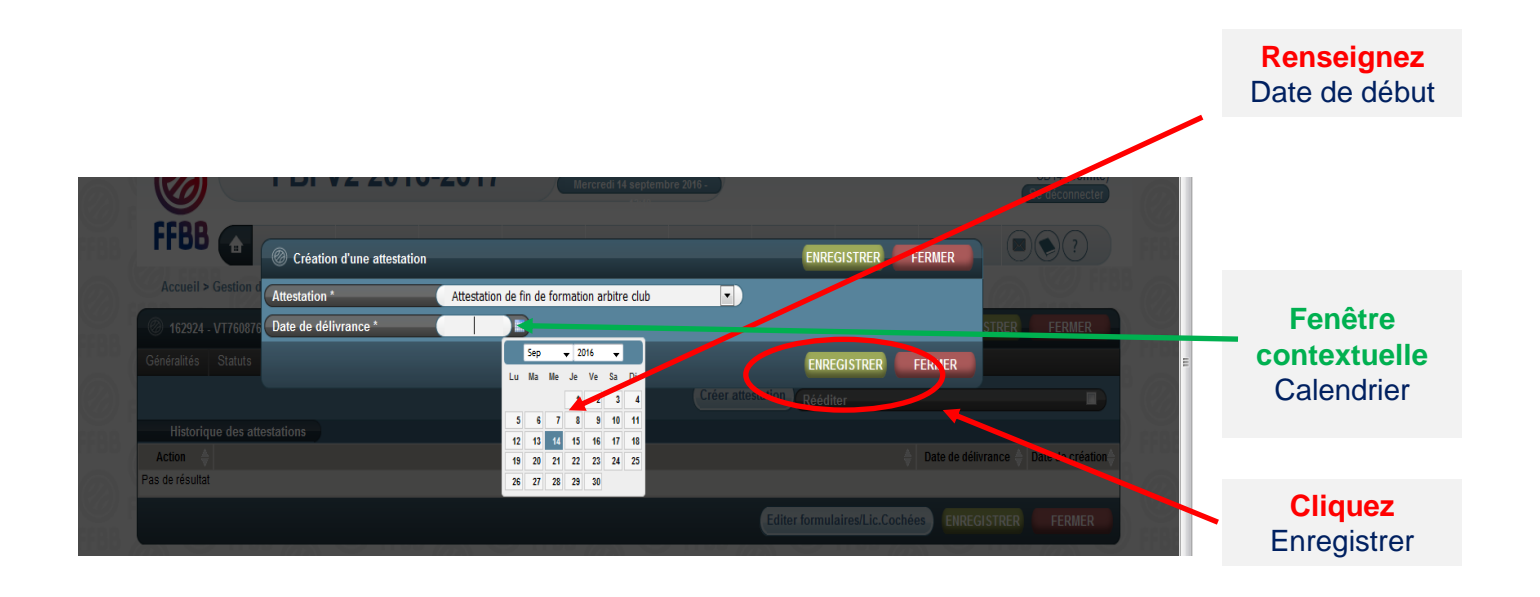

Si le licencié a déjà effectué 5 rencontres enregistrées sur FBI, il devient « arbitre club » automatiquement.

#### Rechercher la rencontre officiée

Après vous être connecté à FBI,

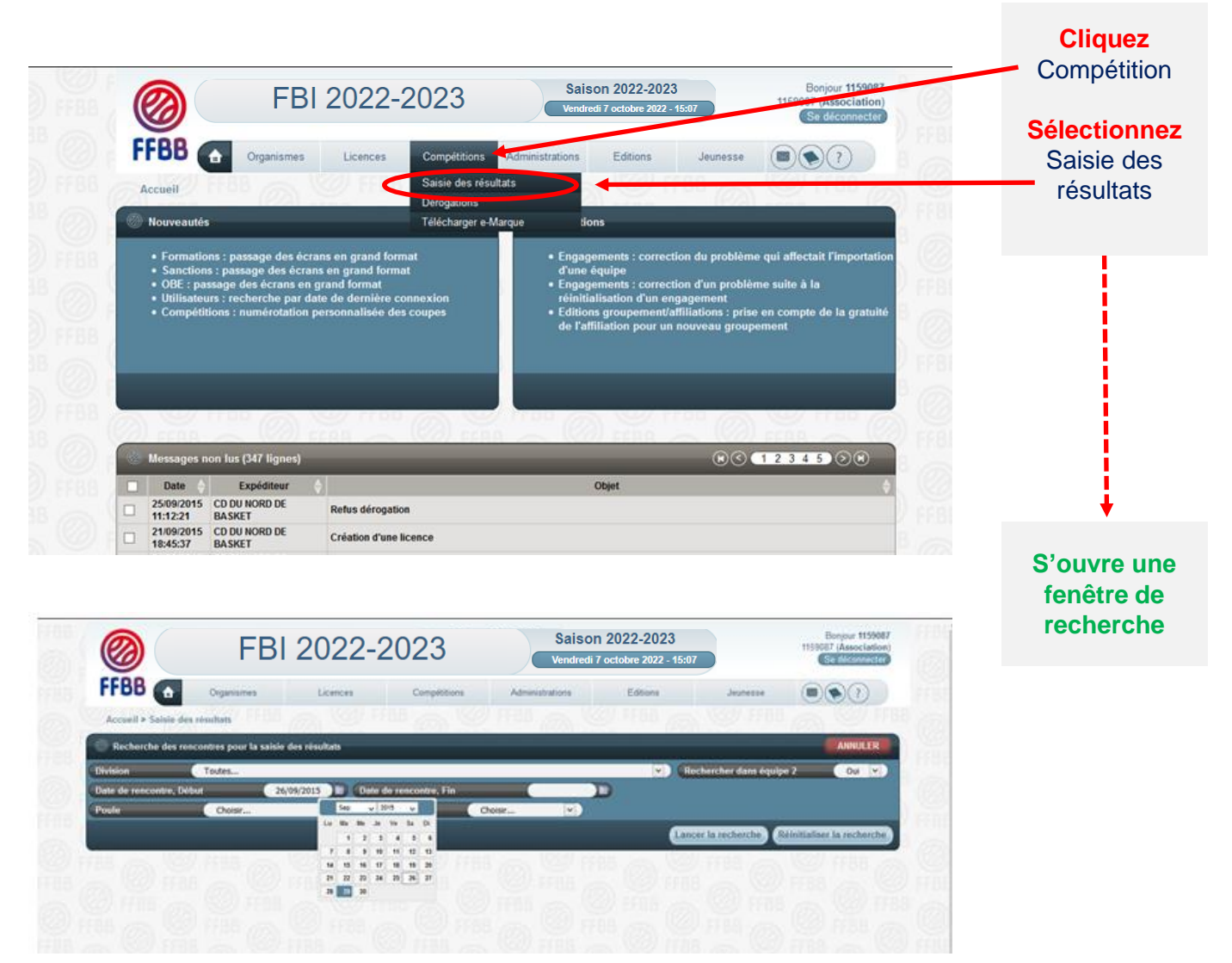

#### **EVOLUTION IMPORTANTE :**

Possibilité pour un club membre d'une CTC de saisir tout arbitre club / arbitre club en formation / OTM club / OTM club en formation et enregistré comme tel sur FBI sur une rencontre d'une équipe (nom propre ou inter équipe ou entente) d'un autre club de la CTC se déroulant dans la salle de ce club.

Ex : un arbitre club / arbitre club en formation / OTM club / OTM club en formation licencié dans le club A et enregistré comme tel dans FBI va officier dans la salle du club B pour une rencontre d'une équipe en nom propre de B. Il doit pouvoir être saisi par le correspondant de B et comptabilisé au titre des crédits de la charte des officiels pour la CTC regroupant les clubs A et B.

### SAISIR SUR FBI LES OFFICIELS CLUB D'UNE RENCONTRE

### Rechercher la rencontre officiée

| FBI 2022-2023         Saison 2022-2023           FFEB         Organizaries         Licences         Completiziones         Admenizionationes         Editiones                                                                                                    | Burger 115987<br>Tisser (Association)<br>Burger 115987<br>Date de<br>rencontre –<br>Début                                                                                                    |
|----------------------------------------------------------------------------------------------------|----------------------------------------------------------------------------------------------------|
| Accesel > Salsie des résultats                                                                                                    | Cliquez<br>Lancer la<br>Recherche                                                                                                    |
| Image: Construction of the second of the second of the                            | Bonjour 1159007         1159007 (Lasociation)         Cardecouncer         Cardecouncer |
| Division      N*     Equipe 1     Equipe 2     Division      Heure     Salle     Salle      |                                                                                                    |
| OD3SE1M 1917 CYSOING SAINGHIN BOUVINES B CHEREING ABC 26/09/2015 20.30 COMPLEXE SPONNE 75                                                                                                    |                                                                                                    |
| TD41Mm 12001 CYSOING SAINGHIN BOUVINES B EN - CTC BC DOUAI - FRAIS M 26/09/2015 17:00 COMPLEXE SPORTIF                                                                                                    | de la                                                                                                    |
| OTD5P01M         13500         PROVIN BC - 1         CYSOING SAINGHIN BOUVINES B         26/09/2015         15:30         VION                                                                                                    |                                                                                                    |
| OD2BE1M     6808     CYSOING SAINGHIN BOUVINES B     EN - CTC BC DOUAI - FRAIS M     26/09/2015     15:30     COMPLEXE SPORTIF                                                                                                    | recherche                                                                                                    |
| CYSOING SAINGHIN BOUVINES B 27/09/2015 16:00 SEGUIN                                                                                                    | apparaissent                                                                                                    |
| CPL 1400 Paul DUROT                                                                                                    | apparaiooont                                                                                                    |
| ORL IER I SPORTS OUVRIERS ARMENTITIEROIS CESUINS SAINOHIN BOUVINES B 2/109/2015 13:30 C.S. LEO LAGRANGE     OD3SE1E 3714 CYSOING SAINGHIN BOILVINES B Exempt 27/09/2015 10:30 DES SPORTS PENNY                                                                                                    | en dessous                                                                                                    |
| CONSCIENCE OF COMPANY CONTROL OF CONTROL OF CONTRO |                                                                                                    |
| TD6MI1F 14301 CYSOING SAINGHIN BOUVINES B., WATTIGNIES/TEMPLEMARS AS 27/09/2015 10:30 DES SPORTS PENNY                                                                                                    |                                                                                                    |
| TD6MI1F 14307 VICE MELVE D/ASCQ ESB - 3 CYSOING SAINGHIN BOUVINES B 03/10/2015 15:30 C.S. PM-CHOM                                                                                                    |                                                                                                    |
|                                                                                                    |                                                                                                    |

#### Choisir la rencontre

Choisissez la rencontre parmi la liste proposée en **cliquant sur le nom du club**. Votre club apparaît en gras dans la colonne Equipe 1 ou Equipe 2.

|                                                                                                    | Toutes<br>re, Début 26/09/2015                                                                                                    | Date de rencontre, Fin N° Equipe                                                                       | noisir                                               |                                  | Rect                                                                         | ercher dans équipe 2 | Oui 🗸                 | B<br>D FFBE      | Cliquez                 |
|----------------------------------------------------------------------------------------------------|----------------------------------------------------------------------------------------------------|----------------------------------------------------------------------------------------------------|------------------------------------------------------|----------------------------------|------------------------------------------------------------------------------|----------------------|-----------------------|------------------|-------------------------|
| Résultat de la construction de la construcción de la construcción d | la recherche (277 linnes)                                                                                                    | aa 🦰 (1921) coar                                                                                       |                                                      | 22) n                            | nn (1991)                                                                    |                      | 2345 00 -             |                  | Sur la                  |
| Division                                                                                                    | ▲ N° ▲ Equipe 1                                                                                                    | Emire 2                                                                                                | Date de 🔺                                            | Heure                            | Salle                                                                        | Score Forfait        | Score Forfait         | V FFBE           | rencontr                |
| TD58E1F                                                                                                    | 14802 MILLEMS ALS                                                                                                    | CYSOING SAINGHIN BOUVINES B                                                                            | /09/2015                                             | 17:00                            | JEAN CLERMONT                                                                |                      | 2 2 2 2               |                  |                         |
| OD3SE1M                                                                                                    | 1323 CYSOING SAINGHIN BOUVINES B                                                                                                    | HERENG ABC                                                                                             | 26/09/2015                                           | 20:30                            | COMPLEXE SPORTIF                                                             | 75                   | 01                    |                  | i                       |
| TD4MI1M                                                                                                    | 12001 CYSOING SAINGHIN BOUVINES B.                                                                                                    | EN - CTC BC DOUAI - FRAIS M                                                                            | 26/09/2015                                           | 17:00                            | COMPLEXE SPORTIF                                                             |                      |                       |                  |                         |
| TD5P01M     OD3PE1M                                                                                                    | 13500 PROVIN BC - 1                                                                                                    | CYSOING SAINGHIN BOUVINES B                                                                            | 26/09/2015                                           | 15:30                            | VION                                                                         |                      |                       |                  |                         |
| OD2BE1M     OD2SE1M                                                                                                    | 617 US BASKET MADELEINOIS - 1                                                                                                    | CYSOING SAINGHIN BOUVINES B                                                                            | 20/09/2015                                           | 15,30                            | SEGUIN                                                                       |                      |                       |                  |                         |
| OD3SE1M                                                                                                    | 1331 SECLIN BC - 4                                                                                                    | CYSOING SAINGHIN BOUVINES B                                                                            | 27/09/ 015                                           | 14:00                            | Paul DUROT                                                                   |                      |                       |                  |                         |
| G CRL 1ER                                                                                                    | 1 SPORTS OLIVRIERS ARMENTIERO                                                                                                    | IS CYSCHIG SAINGHIN BOUVINES B                                                                         | 21/09/2015                                           | 13:30                            | C.S. LEO LAGRANGE                                                            |                      |                       |                  |                         |
| OD3SE1F                                                                                                    | 37.4 CYSOING SAINGHIN BOUVINES B                                                                                                    | Exempt                                                                                                 | 27/09/2015                                           | 10:30                            | DES SPORTS PENNY                                                             |                      |                       |                  |                         |
| OD2CA1M     TD8H45                                                                                                    | 4702 CYSOING SAINGHIN BOUVINES B                                                                                                    | ALLUIN E B                                                                                             | 27/09/2015                                           | 14:00                            | DES SPORTS PENNY                                                             |                      |                       |                  |                         |
| TD6MI1F                                                                                                    | 14307 VILLENEUVE D'ASCQ ESB - 3                                                                                                    | CYSOING SAINGHIN BOUVINES B                                                                            | 27/09/2015                                           | 15:30                            | C.S. PALACIUM                                                                |                      |                       |                  |                         |
|                                                                                                    | 12010 OSTREVENT RASKET RALL FAR                                                                                                    | CYSOING SAINGHIN BOUWINES D                                                                            | 03/10/2015                                           | 18:30                            |                                                                              |                      |                       |                  |                         |
|                                                                                                    | 14509         CT SUMO SAINGHIN BOUVINES B           15520         CYSOING SAINGHIN BOUVINES B           4714         CYSOING SAINGHIN BOUVINES B           3730         BASKET CLUB PONT-A-MARCQ           15408         CYSOING SAINGHIN BOUVINES B | TOUFFLERS CSP<br>TOURCOING S M - 1<br>BONDUES A B C<br>CYSOING SAINGHIN BOUVINES B<br>ROUBAISIEN STADE | 03/10/2015<br>03/10/2015<br>03/10/2015<br>03/10/2015 | 18:30<br>20:30<br>18:30<br>18:30 | COMPLEXE SPORTIF<br>COMPLEXE SPORTIF<br>COMPLEXE SPORTIF<br>COMPLEXE SPORTIF |                      |                       |                  |                         |
| TD5CH1M                                                                                                    | 15553 CYSOING SAINGHIN BOUVINES B                                                                                                    | WATTRELOS BC - 1                                                                                       | 03/10/2015                                           | 17:00                            | COMPLEXE SPORTIF                                                             |                      |                       | FFBE             | +                       |
| 🖉 DÉSIGNATIO                                                                                                    | NN                                                                                                    |                                                                                                    |                                                      | e r                              | 111 <u>a</u> Y                                                               | 11.92                | ENREGISTRER           |                  | Le tableau<br>saisie de |
| Rencontre N°                                                                                                    | 1323 Date ( 2                                                                                                    | 6/09/2015 Heure 20:30                                                                                  |                                                      |                                  |                                                                              |                      |                       | <sup>8</sup> @ [ | régultat                |
|                                                                                                    | 0 D3 PROMOTION SENIORS MASC                                                                                                    | ULINS                                                                                                  | Poule                                                |                                  | D Catégorie                                                                  | ( Seniors            |                       |                  | resultat                |
| Division                                                                                                    | COMPLEXE SPORTIF                                                                                                    |                                                                                                    | Ville                                                | _                                | SAINGHIN-EN-MELANTO                                                          | IS                   |                       | C FFDC           | apparait e              |
| Salle                                                                                                    | CYSOING SAINGHIN BOUVINES BA                                                                                                    | ISKET - 3 (3)                                                                                          | Equipe 2                                             |                                  | CHERENG ABC (1)                                                              |                      |                       |                  | pied de pa              |
| Salle<br>Equipe 1                                                                                                    | des officiels club                                                                                                    | ▲ Prénom                                                                                               |                                                      | <b>≜</b>                         | Fonction 🛆                                                                   | Ordre                | N° national           |                  |                         |
| Salle<br>Equipe 1<br>Désignation                                                                                                    |                                                                                                    |                                                                                                    |                                                      |                                  |                                                                              |                      |                       | 8                |                         |
| Salle<br>Equipe 1<br>Désignation<br>Pas de résultat                                                                                                    |                                                                                                    |                                                                                                    |                                                      |                                  |                                                                              |                      |                       |                  |                         |
| Division<br>Salle<br>Equipe 1<br>Désignation                                                                                                    |                                                                                                    |                                                                                                    |                                                      |                                  |                                                                              |                      |                       | 1000             |                         |
| Division<br>Salle<br>Equipe 1<br>Désignation<br>∳<br>Pas de résultat                                                                                                    |                                                                                                    |                                                                                                    |                                                      |                                  |                                                                              |                      |                       |                  |                         |
| Salle<br>Equipe 1<br>Désignation<br>Pas de résultat                                                                                                    |                                                                                                    |                                                                                                    |                                                      |                                  |                                                                              |                      | Ajouter               |                  |                         |
| Salle<br>Equipe 1<br>Désignation<br>Pas de résultat                                                                                                    |                                                                                                    |                                                                                                    |                                                      |                                  |                                                                              |                      | Ajouter<br>ENREGISI 7 | 2                |                         |
| Salle<br>Equipe 1<br>Désignation<br>Pas de résultat                                                                                                    |                                                                                                    |                                                                                                    | U I                                                  | 88 7                             | a e fibb                                                                     |                      | Ajouter<br>ENREGISI R | <b>P</b>         |                         |
| Division<br>Salle<br>Equipe 1<br>Désignation<br>\$<br>as de résultat                                                                                                    |                                                                                                    |                                                                                                    |                                                      | 88.2                             |                                                                              |                      | Ajouter<br>ENREGIST R |                  |                         |

En cliquant sur AJOUTER, vous ferez apparaître une fenêtre avec les fonctions d'officiel.

### SAISIR SUR FBI LES OFFICIELS CLUB D'UNE RENCONTRE

### · Renseigner les informations sur le licencié

Choisir la fonction de l'officiel (arbitre, arbitre club, OTM club, OTM en formation,...) dans le menu déroulant

| Ø DÉSIGNATION     |                              |                          |          |                             |                  | ENREG                 | ISTRER  |              |
|-------------------|------------------------------|--------------------------|----------|-----------------------------|------------------|-----------------------|---------|--------------|
| Rencontre N°      | ( 15 Date (                  | 28/09/2019 Heure (12:30) |          |                             |                  |                       |         | Sélectionner |
| Division          | ( Départemental masculin U11 |                          | Poule    | E Catégo                    | orie (           | U11                   |         | Ennction     |
| Salle             | GYMNASE DU COLLEGE           |                          | Ville    | ( IFS                       |                  |                       |         | TONCION      |
| Equipe 1          | CLUB BASKET D'IFS - 2 (1)    |                          | Equipe 2 | EN - CTC ESC/LCE            | BO - LC BRETTEVI | ILLE SUR ODON - 2 (4) |         |              |
| Désignation des c | officiels club               |                          |          |                             |                  |                       |         |              |
| <b>↓</b>          | Nom                          | ♦ Prénom                 | \$       | Fonction                    | Ordre 🤇          | N° national           | \$      |              |
|                   |                              |                          |          | Arbitre                     |                  | 2                     |         |              |
|                   |                              |                          |          | Arbitre                     |                  | 4                     |         |              |
|                   |                              |                          |          | Officiel de Table de Marque |                  |                       |         |              |
|                   |                              |                          |          |                             |                  |                       | Ajouter |              |
|                   |                              |                          |          |                             |                  | ENREG                 | GISTRER |              |

Pour associer un officiel à une rencontre, vous disposez de 2 solutions:

- Par le numéro national
- Par une recherche sur le licencié

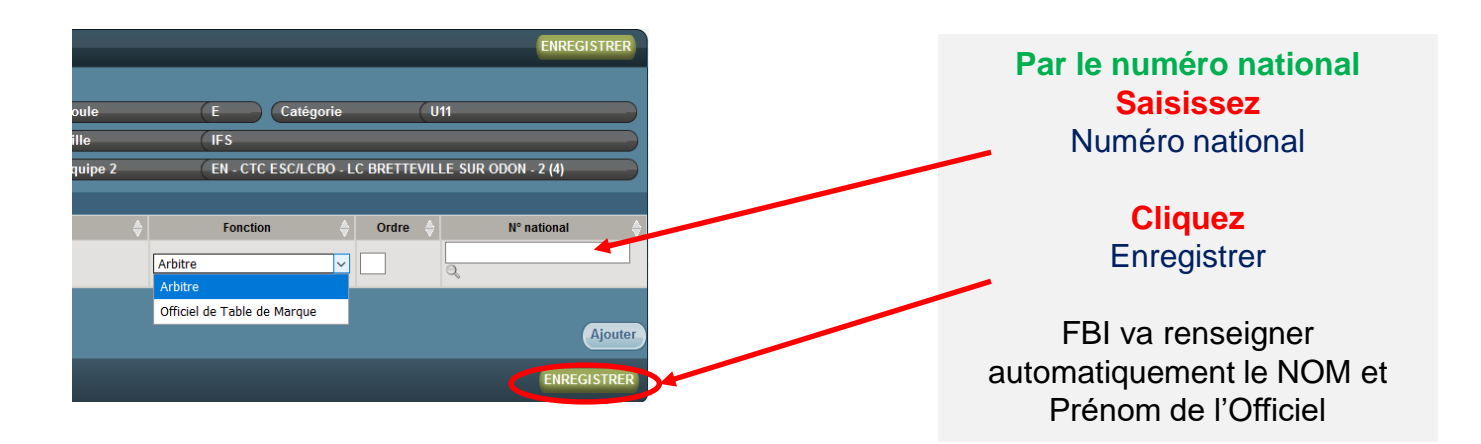

### SAISIR SUR FBI LES OFFICIELS CLUB D'UNE RENCONTRE

#### Renseigner les informations sur le licencié

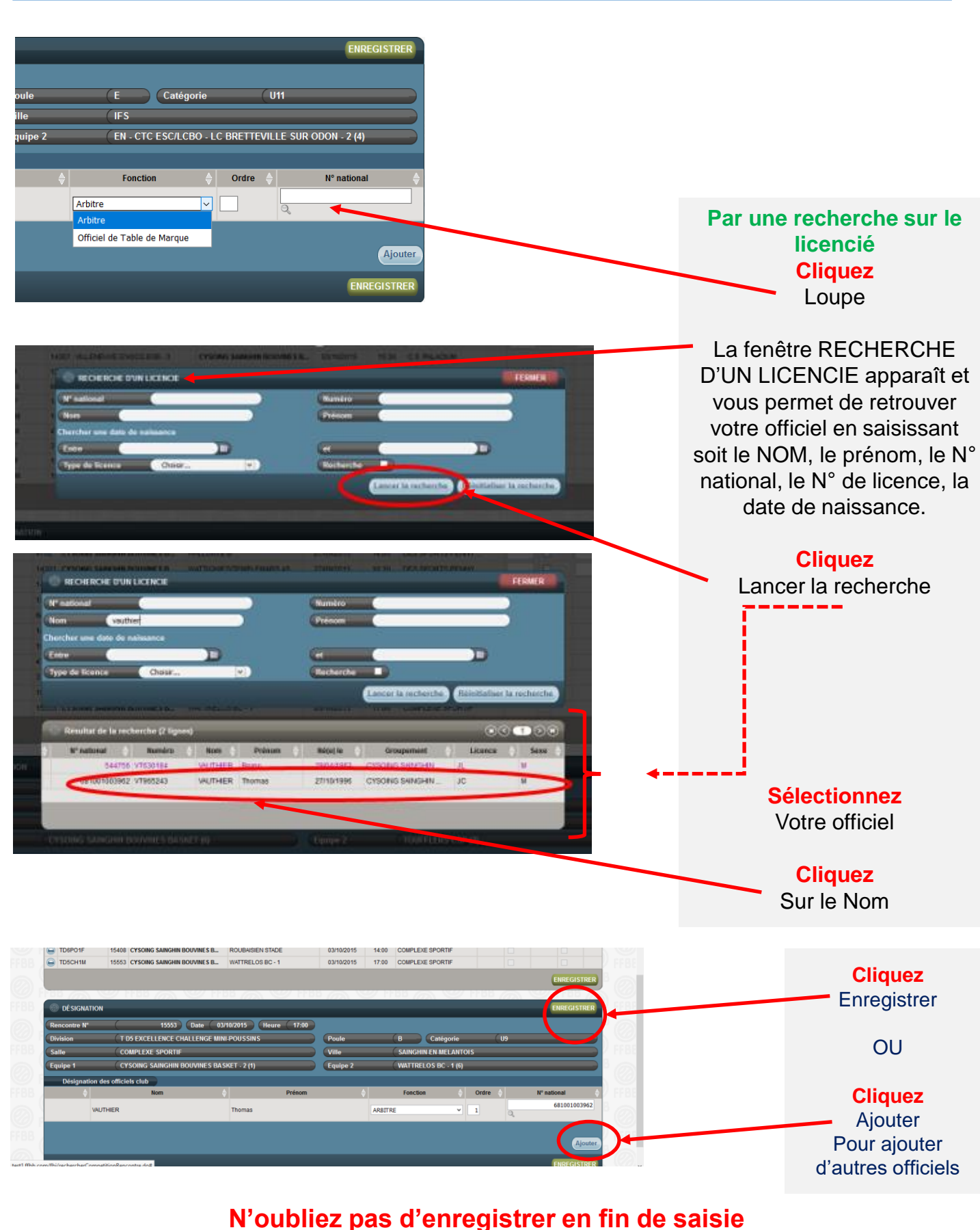

et de vérifier la fonction qui apparaît pour l'officiel saisi

FFBB – Pôle Formation et Emploi – Guide Club des écoles d'arbitrage

#### Consulter les désignations

Le club peut suivre sur FBI l'activité de ses officiels. Cela s'appelle une requête listant :

- L'ensemble des activités des officiels du club

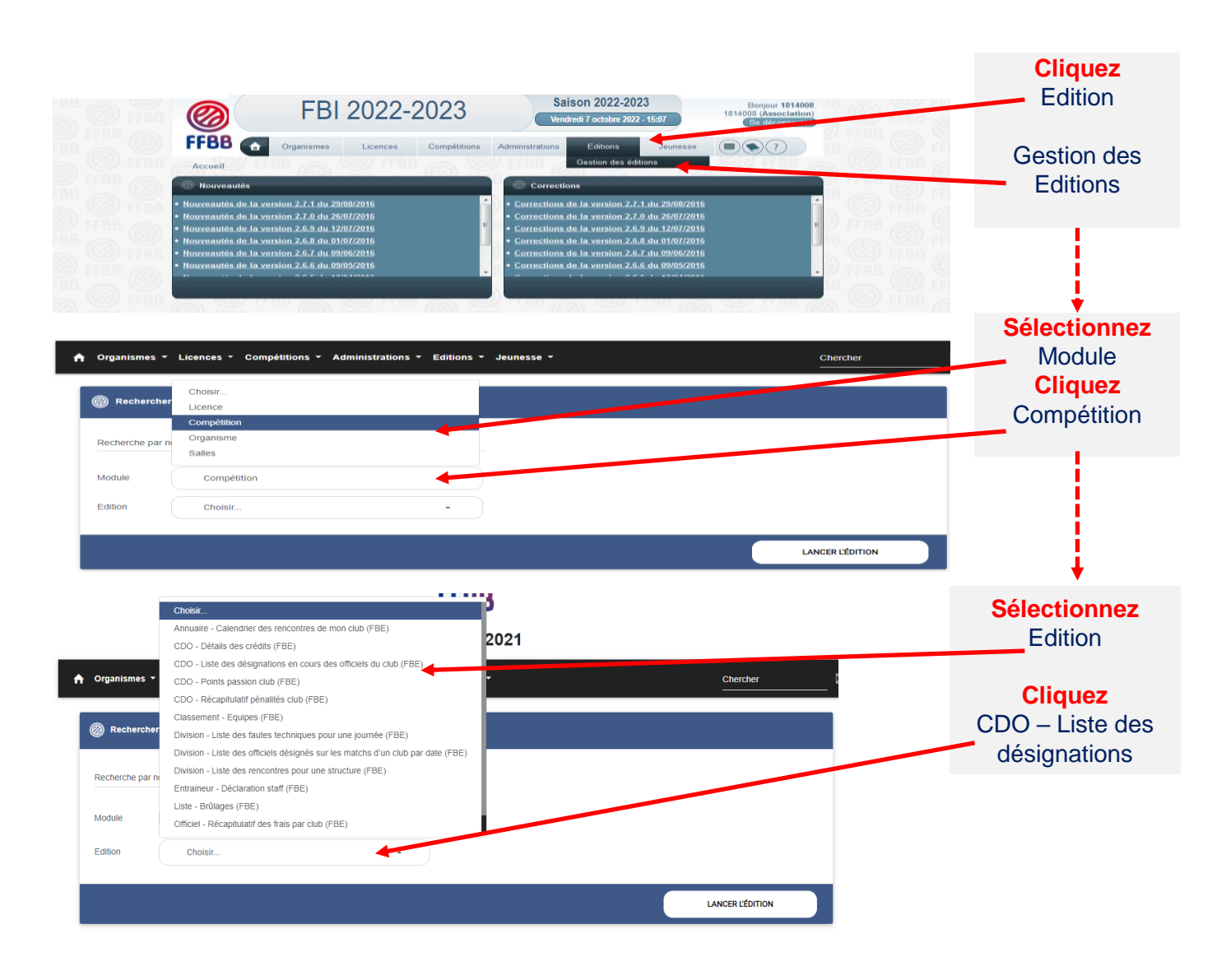

Une fenêtre s'ouvre ; cliquez sur OK. Vous pouvez désormais paramétrer votre requête.

### SUIVRE L'EVOLUTION DE L'ACTIVITÉ DE SES OFFICIELS

#### Consulter les désignations

Il vous est possible de générer des requêtes par ligue, club, comité ou saison et les dates

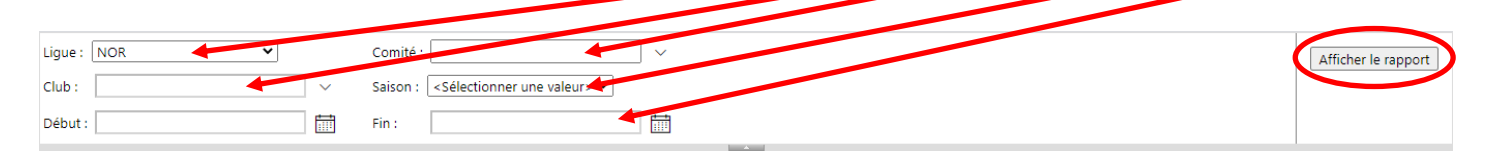

Pour utiliser au mieux la requête, il est conseillé de l'exporter au format Excel, ou CSV.

| Ligue : LR19 ~                        | Comité : CD78                                               | <b>→</b>                            |
|---------------------------------------|-------------------------------------------------------------|-------------------------------------|
| Club : 1978019 ~                      |                                                             |                                     |
|                                       |                                                             |                                     |
| I 4 1 sur 5 ▶ ▶I                      | Rechercher   Suivant                                        |                                     |
| FBI 202                               | 22-2023 Saison 2022-2023<br>Vendredi 7 octobre 2022 - 15:07 | Fichier XML avec données de rapport |
| FFBB FRANÇAISE DE<br>BASKETBALL       | Charte officiel - De                                        | PDF                                 |
|                                       |                                                             | MHTML (archive Web)                 |
|                                       | 19780                                                       | Excel                               |
| Fidelité : En cours de développement. |                                                             | Fichier TIEF                        |
|                                       |                                                             | Wor                                 |
|                                       |                                                             |                                     |
|                                       |                                                             |                                     |

Attention pour ce type d'édition n'utilisez pas Edge ou Internet explorer, le clic sur lancer l'édition ne fonctionne pas. Il faut utiliser Chrome de Google ou Firefox de Mozilla, ou Safari d'Apple

### LE PACTE DES OFFICIELS 2024

#### Engagements des clubs

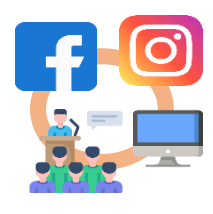

Valoriser ses officiels

Désigner 1 référent des officiels

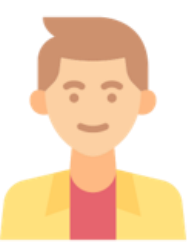

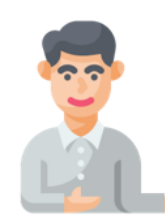

Pour les U18 et moins : Désigner 1 délégué Fair Play (licencié)

Chaque Club devra mettre en formation au moins un licencié pour la saison en cours Cet arbitre devra passer l'examen.

Exceptions :

- Club de moins de 75 licenciés : 1 arbitre, 1 saison sur 2
- Club de plus de 300 licenciés : 2 arbitres par saison

A défaut sanction de 250 euros

Nouvelles dispositions :

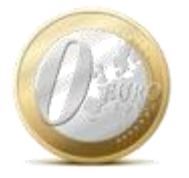

Gratuité des formations pour les arbitres (validation initiale et revalidation)

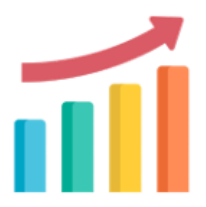

Création d'un fond de développement de l'arbitrage

Nouvelles actions de développement possibles grâce au fond de développement de l'arbitrage :

Aide financière aux écoles d'arbitrage, challenge de l'arbitrage, financement d'un poste de CTA, nouvelles formations, ...

Engagements des arbitres

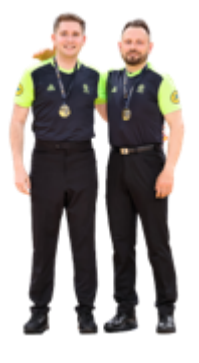

## Devoir d'exemplarité $\rightarrow$ Charte déontologique

*Ex :* Comportement / Attitudes *Prévenir de ses disponibilités dans les temps Prévenir au plus vite en cas d'absence (match, stage)* 

Arbitre Fédéral = répondre favorablement à 1 sollicitation de formation par saison

Arbitre HN et National = répondre favorablement à 2 sollicitations de formation par saison

Arbitre départemental et régional = répondre favorablement aux sollicitations de formation de son club

Engagements de la FFBB, Ligues et Comités

### Les engagements de la FFBB, Ligues et Comités

| FORMER    | Former ses formateurs<br>Former ses arbitres : formation initiale et continue                                                                  |
|-----------|----------------------------------------------------------------------------------------------------|
| FIDÉLISER | Accompagner les nouveaux arbitres dép. : encadrement et tutorat → les 5 premiers matchs avec le même tuteur                                    |
|           | Mettre en place un process pour la lutte contre les incivilités<br>et accompagner les arbitres qui ont subi des incivilités / ou en difficulté |
| VALORISER | Mettre en place un Challenge de l'Arbitrage<br>Valoriser les arbitres : Sifflet de bronze/argent en CD et or en LR                             |

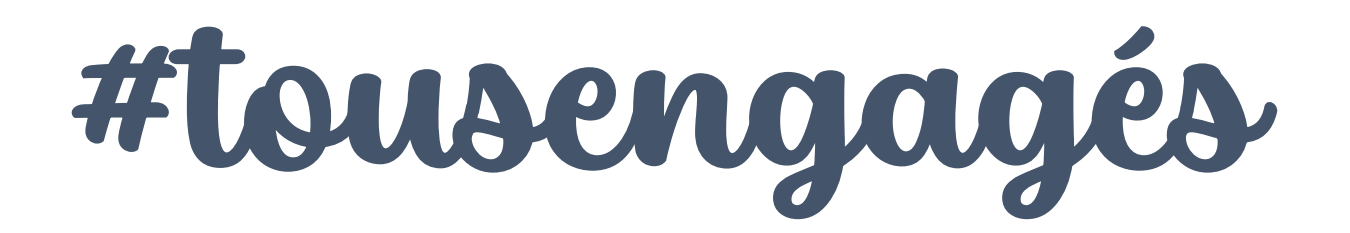

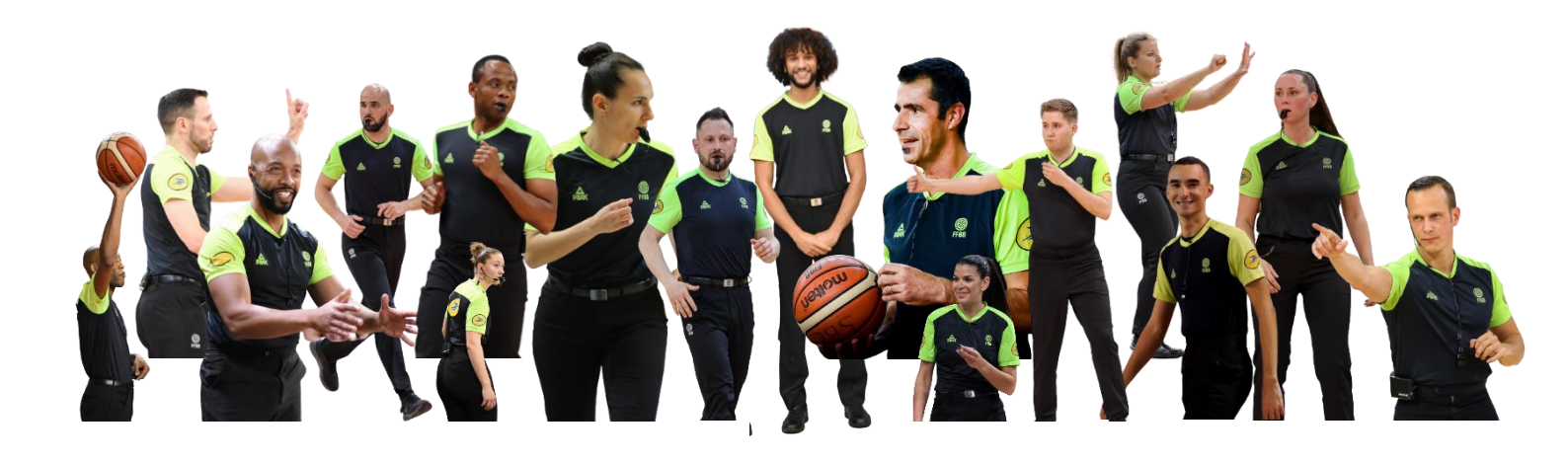

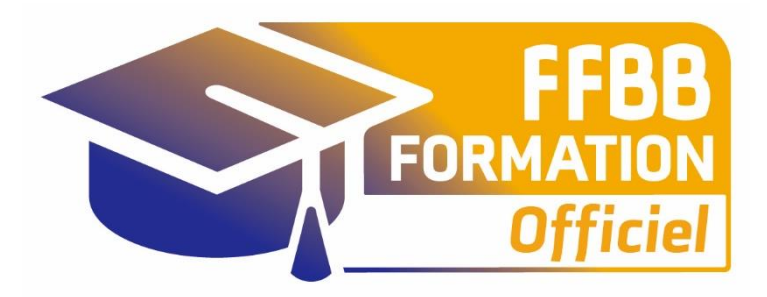

### ecolesarbitrage@ffbb.com

Fédération Française de BasketBall Pôle Formation et Emploi 117 Rue du Château des Rentiers 750013 PARIS